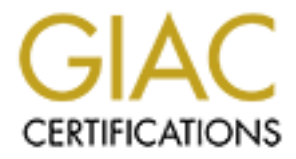

# **Global Information Assurance Certification Paper**

## Copyright SANS Institute Author Retains Full Rights

This paper is taken from the GIAC directory of certified professionals. Reposting is not permited without express written permission.

| Building a Secure RedHat Web and FTP Server                               |                                                                                                    |  |
|---------------------------------------------------------------------------|----------------------------------------------------------------------------------------------------|--|
| Michael P. Thompson<br>Hilgraeve Inc.<br>GIAC# miket001<br>April 04, 2001 | Track 6 - Unix Security<br>SANS Security 2001 New Orleans<br>GCUX Practical Assignment Version 1.6b |  |

### Summary:

The purpose of this document is to provide a checklist that can server as step-by-step guide to building a secure Internet server running Linux. The examples given will focus on RedHat Linux 6.2 running on a rack-mount dual Pentium III server, and will cover everything from operating system installation to installation in data center. When done, we will have a fully-functional secure Internet server, with secure and non-secure web, and anonymous ftp capabilities.

### **Assumptions:**

- Setup will occur on a secure network residing behind a properly configured firewall.
- Servers will be installed in a locked cabinet at a secured colocation facility.
- Local network at colocation facility is protected by firewall blocking all unauthorized traffic.
- No local users, other than administrators.
- Remote syslog, backup, and time services exists on local network in colocation facility.

#### Pre-Installation

Determine role of server

Before building a server, you must determine what the role of that server will be. That way, you only install the services that are needed. Additional services can be added later, if required.

For this exercise, we will be building an Internet server running Apache with mod\_ssl to provide both secure and non-secure web server capabilities. We will also be using the anonftp package from RedHat to provide anonymous ftp server capabilities. Server administration will be done via ssh. No other services will be required or running on this server.

Obtain necessary network information

Assign IP addresses relevant for your network. You may need to contact your Systems Administrator for assistance.

| Initial network: | Data center network: |
|------------------|----------------------|
| eth0:            | eth0:                |
| IP               | IP address           |
| address          | Net Mask             |
| Net Mask         | Broadcast            |
| Broadcast        | Network              |
| Network          |                      |
|                  | eth1:                |
| eth1:            | IP address           |
| IP               | Net Mask             |
| address          | Broadcast            |
| Net Mask         | Network              |
| Broadcast        |                      |
| Network          | Gateway              |
|                  | Pri. DNS             |
| Gateway          | Sec. DNS             |

| Sec. DNS                                                                                                    |                                                                                                    |  |
|----------------------------------------------------------------------------------------------------|----------------------------------------------------------------------------------------------------|--|
| Determine admin accounts and passwords                                                                                                    |                                                                                                    |  |
| Don't rely on using the root account for administration of the server. Assign a username and                                                                                                    |                                                                                                    |  |
| password for each adminis                                                                                                    | trator of the server. You should have at least a primary and                                                                                                    |  |
| secondary administrator.                                                                                                    |                                                                                                    |  |
|                                                                                                    |                                                                                                    |  |
| Use good passwords. Use                                                                                                    | a random password generator to assign passwords that are a                                                                                                    |  |
| combination of numbers, s                                                                                                    | ymbols, and characters of mixed case.                                                                                                    |  |
| Primary Admin:                                                                                                    | Secondary Admin:                                                                                                    |  |
|                                                                                                    |                                                                                                    |  |
| Name                                                                                                    | Name                                                                                                    |  |
| Username                                                                                                    | Username                                                                                                    |  |
| Password                                                                                                    | Password                                                                                                    |  |
| Phone                                                                                                    | Phone                                                                                                    |  |
| Email                                                                                                    | Email                                                                                                    |  |
| Pager                                                                                                    | Pager                                                                                                    |  |
| Record hardware configura                                                                                                    | tion                                                                                                    |  |
| Good asset management r                                                                                                    | equires knowing what hardware you own or control. There are                                                                                                    |  |
| various other reasons for k                                                                                                    | eeping good books on hardware information, including several                                                                                                    |  |
| security related items. A re                                                                                                    | ecord of this information is very useful when the server is mounted in                                                                                                    |  |
| a locked cabinet in a data                                                                                                    | center located hours away.                                                                                                    |  |
| Mfgr                                                                                                    | CPU: TypeMhzNo                                                                                                    |  |
| Model                                                                                                    | RAM                                                                                                    |  |
| Serial                                                                                                    | HDD: SizeNoRAID                                                                                                    |  |
| Service tag                                                                                                    | NICNo                                                                                                    |  |
|                                                                                                    | MAC Address                                                                                                    |  |
|                                                                                                    | Hotswap: Po.SupplyHDD                                                                                                    |  |
| Record Support Informatio                                                                                                    | n                                                                                                    |  |
| Record the vendor support                                                                                                    | information. You never know when you'll need it. And by the time                                                                                                    |  |
| yo need it, you don't want                                                                                                    | to spend a lot of time tracking this information down.                                                                                                    |  |
| Vendor                                                                                                    | Priority id                                                                                                    |  |
| Phone                                                                                                    | Username                                                                                                    |  |
| Email                                                                                                    | Password                                                                                                    |  |
| Warranty                                                                                                    |                                                                                                    |  |
|                                                                                                    |                                                                                                    |  |
| expiration                                                                                                    |                                                                                                    |  |
| expiration<br>Apply for server certificate                                                                                                    | from a Certificate Authority                                                                                                    |  |
| expiration<br>Apply for server certificate<br>Server certificates must be                                                                                                    | from a Certificate Authority<br>obtained by a trusted root Certificate Authority (CA). 128-bit, or                                                                                                    |  |
| expiration<br>Apply for server certificate<br>Server certificates must be<br>high encryption, certificate                                                                                                    | from a Certificate Authority<br>obtained by a trusted root Certificate Authority (CA). 128-bit, or<br>s will be used by the web server to authenticate with and encrypt                                                                                                    |  |
| expiration<br>Apply for server certificate<br>Server certificates must be<br>high encryption, certificate<br>traffic from users. When se                                                                                                    | from a Certificate Authority<br>obtained by a trusted root Certificate Authority (CA). 128-bit, or<br>s will be used by the web server to authenticate with and encrypt<br>electing a root CA, consider the target audience of the web site in                                                                                                    |  |
| expiration<br>Apply for server certificate<br>Server certificates must be<br>high encryption, certificate<br>traffic from users. When se<br>that older version of brows                                                                                                    | from a Certificate Authority<br>obtained by a trusted root Certificate Authority (CA). 128-bit, or<br>s will be used by the web server to authenticate with and encrypt<br>electing a root CA, consider the target audience of the web site in<br>sers do not include all of the latest CA's.                                                                                                    |  |
| expiration<br>Apply for server certificate<br>Server certificates must be<br>high encryption, certificate<br>traffic from users. When se<br>that older version of brows<br>Steps:                                                                                                    | from a Certificate Authority<br>obtained by a trusted root Certificate Authority (CA). 128-bit, or<br>s will be used by the web server to authenticate with and encrypt<br>electing a root CA, consider the target audience of the web site in<br>the sers do not include all of the latest CA's.<br># cd /etc/httpd/conf                                                                                                    |  |
| expiration<br>Apply for server certificate<br>Server certificates must be<br>high encryption, certificate<br>traffic from users. When so<br>that older version of brows<br>Steps:                                                                                                    | from a Certificate Authority<br>obtained by a trusted root Certificate Authority (CA). 128-bit, or<br>s will be used by the web server to authenticate with and encrypt<br>electing a root CA, consider the target audience of the web site in<br>the server to authenticate with and encrypt<br>electing a root CA, consider the target audience of the web site in<br>the server to authenticate with and encrypt<br>electing a root CA, consider the target audience of the web site in<br>the server to authenticate with and encrypt<br>electing a root CA, consider the target audience of the web site in<br>the server to authenticate with and encrypt<br>electing a root CA, consider the target audience of the web site in<br>the server to authenticate with and encrypt<br>electing a root CA, consider the target audience of the web site in<br>the server to authenticate with and encrypt<br>electing a root CA, consider the target audience of the web site in<br>the server to authenticate with and encrypt<br>electing a root CA, consider the target audience of the web site in<br>the server to authenticate with and encrypt<br>electing a root CA, consider the target audience of the web site in<br>the server to authenticate with and encrypt<br>electing a root CA, consider the target audience of the web site in<br>the server to authenticate with and encrypt<br>web server to authenticate with and encrypt<br>electing a root CA, consider the target audience of the web server to<br>the server to authenticate with and encrypt<br>electing a root CA, consider the target audience of the web server to<br>the server to authenticate with and encrypt<br>electing a root CA, consider the target audience of the web server to<br>server to authenticate with a root target authenticate with a root target authenticate with a root target authenticate with a root target authenticate with a root target authenticate authenticate authenticate authenticate authenticate authenticate authenticate authenticate authenticate authenticate authenticate authenticate authenticate authenticate authenticate authenticate authenticate au |  |
| expiration<br>Apply for server certificate<br>Server certificates must be<br>high encryption, certificate<br>traffic from users. When so<br>that older version of brows<br>Steps:<br>1. Generate server                                                                                                    | from a Certificate Authority<br>s obtained by a trusted root Certificate Authority (CA). 128-bit, or<br>s will be used by the web server to authenticate with and encrypt<br>electing a root CA, consider the target audience of the web site in<br>ters do not include all of the latest CA's.<br># cd /etc/httpd/conf<br># make genkey                                                                                                    |  |
| expirationApply for server certificates<br>Server certificates must be<br>high encryption, certificate<br>traffic from users. When se<br>that older version of brows<br>Steps:<br>1. Generate server<br>key.                                                                                                    | from a Certificate Authority<br>s obtained by a trusted root Certificate Authority (CA). 128-bit, or<br>s will be used by the web server to authenticate with and encrypt<br>electing a root CA, consider the target audience of the web site in<br>ters do not include all of the latest CA's.<br># cd /etc/httpd/conf<br># make genkey<br>Using a blank passphrase trades security for the ability to bring up                                                                                                    |  |
| expirationApply for server certificates<br>Server certificates must be<br>high encryption, certificate<br>traffic from users. When se<br>that older version of brows<br>Steps:<br>1. Generate server<br>key.<br>2. Generate certificate                                                                                                    | from a Certificate Authority<br>obtained by a trusted root Certificate Authority (CA). 128-bit, or<br>s will be used by the web server to authenticate with and encrypt<br>electing a root CA, consider the target audience of the web site in<br>the server do not include all of the latest CA's.<br># cd /etc/httpd/conf<br># make genkey<br>Using a blank passphrase trades security for the ability to bring up<br>the web server unattended.                                                                                                    |  |
| expiration<br>Apply for server certificate<br>Server certificates must be<br>high encryption, certificate<br>traffic from users. When se<br>that older version of brows<br>Steps:<br>1. Generate server<br>key.<br>2. Generate certificate<br>request.                                                                                                    | from a Certificate Authority<br>e obtained by a trusted root Certificate Authority (CA). 128-bit, or<br>s will be used by the web server to authenticate with and encrypt<br>electing a root CA, consider the target audience of the web site in<br>ters do not include all of the latest CA's.<br># cd /etc/httpd/conf<br># make genkey<br>Using a blank passphrase trades security for the ability to bring up<br>the web server unattended.                                                                                                    |  |
| expiration<br>Apply for server certificate<br>Server certificates must be<br>high encryption, certificate<br>traffic from users. When set<br>that older version of brows<br>Steps:<br>1. Generate server<br>key.<br>2. Generate certificate<br>request.<br>3. Copy key and                                                                                                    | from a Certificate Authority<br>s obtained by a trusted root Certificate Authority (CA). 128-bit, or<br>s will be used by the web server to authenticate with and encrypt<br>electing a root CA, consider the target audience of the web site in<br>the server do not include all of the latest CA's.<br># cd /etc/httpd/conf<br># make genkey<br>Using a blank passphrase trades security for the ability to bring up<br>the web server unattended.<br>Record passphrase if one is used                                                                                                    |  |
| expirationApply for server certificates<br>Server certificates must be<br>high encryption, certificate<br>traffic from users. When se<br>that older version of brows<br>Steps:<br>1. Generate server<br>key.<br>2. Generate certificate<br>request.<br>3. Copy key and<br>request to floppy.                                                                                                    | from a Certificate Authority<br>obtained by a trusted root Certificate Authority (CA). 128-bit, or<br>s will be used by the web server to authenticate with and encrypt<br>electing a root CA, consider the target audience of the web site in<br>sers do not include all of the latest CA's.<br># cd /etc/httpd/conf<br># make genkey<br>Using a blank passphrase trades security for the ability to bring up<br>the web server unattended.<br>Record passphrase if one is used                                                                                                    |  |
| expiration<br>Apply for server certificate<br>Server certificates must be<br>high encryption, certificate<br>traffic from users. When set<br>that older version of brows<br>Steps:<br>1. Generate server<br>key.<br>2. Generate certificate<br>request.<br>3. Copy key and<br>request to floppy.<br>4. Apply for server                                                                                                    | from a Certificate Authority<br>s obtained by a trusted root Certificate Authority (CA). 128-bit, or<br>s will be used by the web server to authenticate with and encrypt<br>electing a root CA, consider the target audience of the web site in<br>the server of the latest CA's.<br># cd /etc/httpd/conf<br># make genkey<br>Using a blank passphrase trades security for the ability to bring up<br>the web server unattended.<br>Record passphrase if one is used<br># make certreq                                                                                                    |  |
| expiration<br>Apply for server certificate<br>Server certificates must be<br>high encryption, certificate<br>traffic from users. When set<br>that older version of brows<br>Steps:<br>1. Generate server<br>key.<br>2. Generate certificate<br>request.<br>3. Copy key and<br>request to floppy.<br>4. Apply for server<br>certificate.                                                                                                    | from a Certificate Authority<br>s obtained by a trusted root Certificate Authority (CA). 128-bit, or<br>s will be used by the web server to authenticate with and encrypt<br>electing a root CA, consider the target audience of the web site in<br>the server unclude all of the latest CA's.<br># cd /etc/httpd/conf<br># make genkey<br>Using a blank passphrase trades security for the ability to bring up<br>the web server unattended.<br>Record passphrase if one is used<br># make certreq                                                                                                    |  |
| expiration<br>Apply for server certificate<br>Server certificates must be<br>high encryption, certificate<br>traffic from users. When set<br>that older version of brows<br>Steps:<br>1. Generate server<br>key.<br>2. Generate certificate<br>request.<br>3. Copy key and<br>request to floppy.<br>4. Apply for server<br>certificate.<br>5. Pick up certificate.                                                                                             | from a Certificate Authority<br>tobtained by a trusted root Certificate Authority (CA). 128-bit, or<br>s will be used by the web server to authenticate with and encrypt<br>electing a root CA, consider the target audience of the web site in<br>there do not include all of the latest CA's.<br># cd /etc/httpd/conf<br># make genkey<br>Using a blank passphrase trades security for the ability to bring up<br>the web server unattended.<br>Record passphrase if one is used<br># make certreq<br>Country Name: US                                                                                                    |  |
| <ul> <li>expiration</li> <li>Apply for server certificates</li> <li>Server certificates must be high encryption, certificate traffic from users. When set that older version of brows</li> <li>Steps:</li> <li>1. Generate server key.</li> <li>2. Generate certificate request.</li> <li>3. Copy key and request to floppy.</li> <li>4. Apply for server certificate.</li> <li>5. Pick up certificate.</li> <li>6. Make backup of</li> </ul>                  | from a Certificate Authority<br>e obtained by a trusted root Certificate Authority (CA). 128-bit, or<br>s will be used by the web server to authenticate with and encrypt<br>electing a root CA, consider the target audience of the web site in<br>there do not include all of the latest CA's.<br># cd /etc/httpd/conf<br># make genkey<br>Using a blank passphrase trades security for the ability to bring up<br>the web server unattended.<br>Record passphrase if one is used<br># make certreq<br>Country Name: US<br>State or Province: Michigan                                                                                                    |  |
| <ul> <li>expiration</li> <li>Apply for server certificates</li> <li>Server certificates must be high encryption, certificate traffic from users. When set that older version of brows</li> <li>Steps:</li> <li>1. Generate server key.</li> <li>2. Generate certificate request.</li> <li>3. Copy key and request to floppy.</li> <li>4. Apply for server certificate.</li> <li>5. Pick up certificate.</li> <li>6. Make backup of floppy and store</li> </ul> | from a Certificate Authority c obtained by a trusted root Certificate Authority (CA). 128-bit, or s will be used by the web server to authenticate with and encrypt electing a root CA, consider the target audience of the web site in ers do not include all of the latest CA's. # cd /etc/httpd/conf # make genkey Using a blank passphrase trades security for the ability to bring up the web server unattended. Record passphrase if one is used # make certreq Country Name: US State or Province: Michigan Locality: Monroe                                                                                                    |  |

|                              | Department:<br>Server Host Name: hostname.domain.com<br>Admin EMail: admin@domain.com<br>challenge password: |
|------------------------------|----------------------------------------------------------------------------------------------------|
| Prepare installation materia | als                                                                                                    |
| L                            |                                                                                                    |

The most secure way to get components onto a server while building it is to put the components onto a CD beforehand.

We will be installing components from two CD's -- RedHat 6.2, and a custom CD containing the additional components and updates we wish to install. Server components that are available in source code form only have been compiled on another computer and packaged into an RPM file. We will also need the floppy containing the server key and certificate that we created in the previous step, as well as an additional floppy that will be used as a boot disk for the system.

| Server Installation and Configuration                                                                                                    |                                                                                                  |  |
|----------------------------------------------------------------------------------------------------|--------------------------------------------------------------------------------------------------|--|
| Create boot disk for RedHat 6.2                                                                                                    |                                                                                                  |  |
| From a Windows or DOS machine with CD access.                                                                                                    | Insert RedHat 6.2 CD in drive d:<br>Insert a floppy into drive a:                                |  |
|                                                                                                    | > d:<br>> cd images<br>>\dosutils\rawrite -f boot.img -d<br>a -n_                                |  |
| Install RedHat 6.2                                                                                                    |                                                                                                  |  |
| Install RedHat Linux version 6.2.<br>Configuration assumes 9GB on device /dev/hda. If larger space is available adjust /home and /var partitions appropriately. Make sure partitions are allocated according to the intented purpose of the server. For example, a syslog server would have more storage dedicated to the (var partition, while a web server would need equal room in both the (var and /home partitions) |                                                                                                  |  |
| Steps:                                                                                                    | Partitions:                                                                                      |  |
| <ol> <li>Boot from floppy or CD.</li> <li>Hit <enter> to select default install at boot: prompt.</enter></li> <li>Select English language.</li> <li>Select default keyboard.</li> <li>Select default mouse.</li> <li>Select Next.</li> </ol>                                                                                                    | / 1000MB root<br>partition<br>/tmp 500MB<br>temporary files<br>/home 3500MB web<br>and ftp files |  |

| <ul> <li>Select custom installation.</li> <li>Use Disk Druid to partition hard drive(s).</li> <li>Select Check for bad blocks and format partitions.</li> <li>Leave default lilo configuration.</li> <li>Uncheck DHCP option and enter network<br/>configuration for each network card in system.</li> <li>Set time zone to UTC and check 'System clock uses<br/>UTC'.</li> <li>Enter root password and create admin accounts.</li> <li>Leave default authentication configuration.</li> <li>Clear all bundled packages and choose Select<br/>individual packages.</li> <li>Select packages to install.</li> <li>Select Next to begin installation.</li> <li>Create boot disk.</li> <li>Click Exit to finish and reboot.</li> </ul> | files and mail queue<br><swap> 256MB swap Packages: Applications Archiving - dump, zip, unzip<br/>Communications - Irzsz<br/>Editors - jed, jed-common,<br/>vim-enhanced<br/>Internet - rsync, traceroute<br/>System - screen, dialog Development Debuggers - lsof<br/>Languages - perl, python System Environment Base - ipchains, shapecfg<br/>Daemons - anonftp, apache,<br/>inetd, iputils, mod_perl, php,<br/>tcp_wrappers, wu-ftpd, xntp3<br/>Kernel - kernel-smp</swap>                                                                                                    |
|----------------------------------------------------------------------------------------------------|----------------------------------------------------------------------------------------------------|
|                                                                                                    | Libraries - freetype<br>Shell - bash2, tcsh                                                                                                    |
| Shut off runlevel services                                                                                                    | 1                                                                                                    |
| Use the chkconfig utility to inspect and turn off services that<br>time. We will also stop the inet daemon now to minimize the<br>being exploited until we configure the tcp wrappers, ssh and<br>steps.                                                                                                    | at should not be started at boot<br>ne chance of the default services<br>d the inet daemon in the coming                                                                                                    |
| Steps:                                                                                                    | # chkconfiglist                                                                                                    |
| <ol> <li>List services that are started at boot time.</li> <li>For each service that you do not want running at<br/>startup, use chkconfig to turn it off and then<br/>explicitly stop the service.</li> <li>List startup services again to verify.</li> <li>Stop inet daemon temporarily.</li> </ol>                                                                                                    | anacron 0:off 1:off 2:off 3:off<br>4:off 5:off 6:off<br>httpd 0:off 1:off 2:off 3:on<br>4:on 5:on 6:off<br>apmd 0:off 1:off 2:off 3:on<br>4:on 5:on 6:off<br>atd 0:off 1:off 2:off 3:on<br>4:on 5:on 6:off<br>keytable 0:off 1:off 2:on 3:on<br>4:on 5:on 6:off<br>gpm 0:off 1:off 2:off 3:on<br>4:on 5:on 6:off<br>inet 0:off 1:off 2:off 3:on<br>4:on 5:on 6:off<br>netfs 0:off 1:off 2:off 3:on<br>4:on 5:on 6:off<br>network 0:off 1:off 2:off 3:on<br>4:on 5:on 6:off<br>network 0:off 1:off 2:off 3:on<br>4:on 5:on 6:off<br>random 0:off 1:off 2:on 3:on<br>4:on 5:on 6:off<br>random 0:off 1:off 2:of 3:on<br>4:on 5:on 6:off<br>random 0:off 1:off 2:off 3:off<br>4:on 5:on 6:off<br>andom 0:off 1:off 2:off 3:off<br>4:on 5:on 6:off<br>andom 0:off 1:off 2:off 3:off<br>4:off 5:off 6:off |

pcmcia 0:off 1:off 2:off 3:off 4:off 5:off 6:off kudzu 0:off 1:off 2:off 3:on 4:on 5:on 6:off linuxconf 0:off 1:off 2:on 3:on 4:on 5:on 6:off sendmail 0:off 3:on 1:off 2:on 4:on 5:on 6:off syslog 0:off 1:off 2:on 3:on 4:on 5:on 6:off crond 0:off 1:off 2:on 3:on 4:on 5:on 6:off xntpd 0:off 1:off 2:off 3:on 4:on 5:on 6:off # chkconfig --del apmd # /etc/rc.d/init.d/apmd stop # chkconfig --del netfs # /etc/rc.d/init.d/netfs stop # chkconfig --del atd # /etc/rc.d/init.d/atd stop # chkconfig --del pcmcia # chkconfig --del sendmail # /etc/rc.d/init.d/sendmail stop # chkconfig --del gpm # /etc/rc.d/init.d/gpm stop # chkconfig --del kudzu # chkconfig --del linuxconf # chkconfig --del xntpd # chkconfig --list anacron 0:off 1:off 2:off 3:off 4:off 5:off 6:off httpd 0:off 1:off 2:off 3:on 4:on 5:on 6:off apmd 0:off 1:off 2:off 3:off 4:off 5:off 6:off 0:off 1:off 2:off atd 3:off 4:off 5:off 6:off keytable 0:off 1:off 2:on 3:on 4:on 5:on 6:off 0:off 1:off 2:off 3:off gpm 4:off 5:off 6:off inet 0:off 1:off 2:off 3:on 4:on 5:on 6:off netfs 0:off 1:off 2:off 3:off 4:off 5:off 6:off 0:off 1:off 2:on 3:on network 4:on 5:on 6:off random 0:off 2:on 3:on 1:on 4:on 5:on 6:off 3:off ipchains 0:off 1:off 2:off 4:off 5:off 6:off pcmcia 0:off 1:off 2:off 3:off 4:off 5:off 6:off kudzu 0:off 1:off 2:off 3:off 4:off 5:off 6:off linuxconf 0:off 1:off 2:off 3:off

|                                                                                                    | 4:off 5:off 6:off<br>sendmail 0:off 1:off 2:off 3:off<br>4:off 5:off 6:off<br>syslog 0:off 1:off 2:on 3:on<br>4:on 5:on 6:off<br>crond 0:off 1:off 2:on 3:on<br>4:on 5:on 6:off<br>xntpd 0:off 1:off 2:off 3:off<br>4:off 5:off 6:off |  |
|----------------------------------------------------------------------------------------------------|----------------------------------------------------------------------------------------------------|--|
|                                                                                                    | # /etc/rc.d/init.d/inet stop                                                                                                    |  |
| Configure tcp wrappers<br>tcp wrappers are used to limit access to services controlled by inetd. Specifically, we want to<br>deny access to everything except ssh and ftp. SSH will be limited by FQDN (fully qualified<br>domain name) and ftp access will be unlimited. This is done by modifying the files hosts.deny<br>and hosts.allow in the /etc directory. We will also add a line to the hosts.deny configuration file<br>to notify the administrators when failed login attempts occur. |                                                                                                    |  |
| <ol> <li>Steps:</li> <li>1. Configure hosts.deny.</li> <li>2. Configure hosts.allow.</li> <li>3. Run tcpdchk to verify wrapper configuration.</li> </ol>                                                                                                    | Using an editor, modify the file<br>/etc/hosts.deny. Add a single line to<br>deny everything and send email<br>notification of failed attempts. For<br>example:                                                                       |  |
|                                                                                                    | ALL: ALL: echo "%s: connection<br>attempt from %c"  <br>/usr/sbin/sendmail -f`uname -n`<br>admin@domain.com                                                                                                    |  |
|                                                                                                    | Now modify the file /etc/hosts.allow.<br>Add a line for each service:host<br>combination that should be allowed<br>access. For example:                                                                                               |  |
|                                                                                                    | SSH: host.domain.com<br>in.ftpd: ALL                                                                                                    |  |
|                                                                                                    | # tcpdchk -v                                                                                                    |  |
| Configure time synchronization<br>Since a secure time server resides on our local network, we will simply set up a cron job to run<br>ntpdate to periodically query that time source. We also run it at boot time to set the clock<br>explicitly rather than waiting for the cron job to fire.                                                                                                    |                                                                                                    |  |
| Steps:                                                                                                    | Modify /etc/cron.d/kmod and add                                                                                                    |  |
| <ol> <li>Setup cron job to sync time to local time servers.</li> <li>Add initial time synchronization to startup script.</li> </ol>                                                                                                    | 3 */4 * * * root /usr/sbin/ntpdate<br>time.domain.com                                                                                                    |  |
|                                                                                                    | Modify /etc/rc.d/rc.local and add the line                                                                                                    |  |
|                                                                                                    | /usr/sbin/ntpdate time.domain.com                                                                                                    |  |
| Update RedHat package manager and update packages                                                                                                    | I                                                                                                    |  |
| Keeping your system components up to date is half the battle in avoiding known vulnerabilities.<br>New exploits are being announced at least weekly, and fixes usually follow shortly thereafter.<br>For this reason, we will take a few steps to keep on top of updates more managable. RPM is a<br>very good tool for managing the packages installed on a linux server. We will use it, in                                                                                                    |                                                                                                    |  |

| conjunction with the AutoRPM tool by Kirk Bauer to notify administrators by email of new packages that are available.                                                                                     |                                                                                                    |  |
|----------------------------------------------------------------------------------------------------|----------------------------------------------------------------------------------------------------|--|
| Steps:                                                                                                    | # rpm -ivh /mnt/cdrom/rpm-4.0.2-<br>6x.i386.rpm                                                                                                    |  |
| <ol> <li>Install the latest package manager from RedHat.</li> <li>Install PGP and RedHat public key.</li> <li>Install AutoRPM.</li> <li>Configure AutoRPM.</li> <li>Run AutoRPM interactively.</li> </ol> | <pre># rpm -ivh gnupg-1.0.4.i386.rpm # gpg # cp /mnt/cdrom/redhat.gpg /root/.gnupg</pre>                                                                                                    |  |
|                                                                                                    | AutoRPM requires the perl-libnet package.                                                                                                    |  |
|                                                                                                    | <pre># rpm -ivh /mnt/cdrom/perl-libnet-<br/>1.0605-2.noarch.rpm<br/># rpm -ivh /mnt/cdrom/autorpm-<br/>1.9.8.4-2.noarch.rpm</pre>                                                                                        |  |
|                                                                                                    | Modify the file<br>/etc/autorpm.d/pools/redhat-updates<br>to limit the list to update sites to<br>updates.redhat.com.                                                                                                    |  |
|                                                                                                    | Modify the file<br>/etc/autorpm.d/redhat-updates.conf<br>to:                                                                                                    |  |
|                                                                                                    | <ul> <li>Add the line 'PGP_Require<br/>(Yes)' to the section labeled<br/>'action (updated)'.</li> <li>Change the line Install<br/>(Interactive) to Install (No) in<br/>the section labeled<br/>'action(new)'.</li> </ul> |  |
|                                                                                                    | Modify the file<br>/etc/autorpm.d/autorpm.conf to set<br>the ReportDest variable to the email<br>addresses of the administrators.<br>Seperate email addresses with a<br>comma.                                           |  |
|                                                                                                    | Set_Var("ReportDest",<br>"admin@domain.com");                                                                                                    |  |
|                                                                                                    | Modify the file<br>/etc/cron.daily/autorpm.cron and<br>change the delay value to anything<br>other than the default value.                                                                                               |  |
|                                                                                                    | # autorpminteractive                                                                                                    |  |
|                                                                                                    | Follow interactive display to update<br>packages. After the initial run, the<br>autorpm.cron script will run daily<br>and send email notification of                                                                     |  |

|                                                                                                    | package updates.                                                                                                    |  |
|----------------------------------------------------------------------------------------------------|----------------------------------------------------------------------------------------------------|--|
| Install ssh                                                                                                    |                                                                                                    |  |
| SSH and SCP is used as a secure administration tool for remote access. It provides<br>authentication and encryption while allowing shell access and intra-server file transfers. SSH<br>also provides a means of tunneling other non-secure protocols through it's encrypted,<br>authenticated channel. We will be installing the 1.2.27 version of ssh due to compatibility with<br>legacy clients in place. The truly paranoid would opt for version 2.x, and we should consider<br>upgrading as well. |                                                                                                    |  |
| After installing the SSH packages and generating the ssh public and private keys, we will configure the services we want running under the inet daemon. Specifically, we will allow ftp and ssh access here. Then, disable remote root logins for added accountability and change the banners that are used with tcp connections to remove any information that might prove useful to a backer.                                                                                                    |                                                                                                    |  |
| Steps:                                                                                                    | # rpm -ivh /mnt/cdrom/ssh-<br>1.2.27.rpm                                                                                                    |  |
| <ol> <li>Install ssh package.</li> <li>Generate SSH public / private keys.</li> <li>Configure SSH to run under inetd.</li> <li>Turn off unwanted inet convises</li> </ol>                                                                                                    | # ssh-keygen -f /root/.ssh/identity -<br>N ''                                                                                                    |  |
| <ol> <li>Change banners.</li> <li>Disable remote root login.</li> <li>Restart inet daemon.</li> </ol>                                                                                                    | Edit the file <b>/etc/inetd.conf</b> and add the following line. Use <tab> wherever whitespace occurs.</tab>                                                                                                    |  |
|                                                                                                    | ssh stream tcp nowait root<br>/usr/sbin/tcpd<br>/usr/local/sbin/sshd -i                                                                                                    |  |
|                                                                                                    | While in this same file, ensure every<br>line is commented out, except the<br>line that starts with ftp. When<br>finished, every line in this file should<br>be commented out with the<br>exception of the lines that start with<br>either 'ssh' or 'ftp'. |  |
|                                                                                                    | # /etc/rc.d/init.d/inetd restart                                                                                                    |  |
|                                                                                                    | Modify the files /etc/issue and<br>/etc/issue.net and change them to<br>the company's standard security<br>warning:                                                                                                    |  |
|                                                                                                    | Hilgraeve Inc.                                                                                                    |  |
|                                                                                                    | WARNING: Unauthorized<br>use is prohibited.<br>Violators will be<br>prosecuted.                                                                                                    |  |
|                                                                                                    | Modify the file /etc/sshd_config and change the PermitRootLogin line to read                                                                                                    |  |
|                                                                                                    | PermitRootLogin no                                                                                                    |  |
|                                                                                                    | # /etc/rc.d/init.d/inetd restart                                                                                                    |  |
| SANS Institute 2000 - 2005                                                                                                    | Author retains fu                                                                                                    |  |

Author retains full rights.

| Install RedHat secureweb package and configure Apache with mod ssl                                                              |                                                                                                    |  |
|----------------------------------------------------------------------------------------------------|----------------------------------------------------------------------------------------------------|--|
| Install and configure the RedHat secureweb package, which is a bundle of Apache and mod_ssl.                                    |                                                                                                    |  |
| Steps:<br>1. Install secureweb package.                                                                                         | <pre># rpm -ivh /mnt/cdrom/secureweb-<br/>3.2-12.i386.rpm</pre>                                                                                                    |  |
| <ol> <li>Install server key and certificate.</li> <li>Configure Apache.</li> </ol>                                              | <pre># cp /mnt/floppy/server.key /etc/httpd/conf/ssl.key # cp /mnt/floppy/server.crt /etc/httpd/conf/ssl.crt # cp /mnt/floppy/gsid.crt /etc/httpd/conf/ssl.crt</pre>                                                                                                    |  |
|                                                                                                    | /etc/httpd/conf/httpd.conf and make<br>the following changes:                                                                                                    |  |
|                                                                                                    | <ul> <li>Change the user and group<br/>that Apache runs under by<br/>changing the lines "User<br/>nobody" and "Group nobody"<br/>to "User web" and "Group<br/>web".</li> <li>Add the line "ServerTokens<br/>prod" to minimize Apache<br/>header information.</li> <li>Add the line<br/>"SSLCACertificateFile<br/>/etc/httpd/conf/ssl.crt/gsid.crt"<br/>after the existing<br/>"SSLCACertificateFile" line.</li> <li>Change the line "ServerAdmin<br/>root@localhost" to<br/>"ServerAdmin<br/>admin1@domain.com"</li> </ul> |  |
| Protected areas of the web site and start Apache                                                                                |                                                                                                    |  |
| Secure areas of the web site that will contain sensitive data                                                                   | by requiring username and                                                                                                    |  |
| passwords over an ssl connection to the web server.                                                                             |                                                                                                    |  |
| Steps:<br>1. Create the access file.<br>2. Create the password file.<br>3. Set permissions on config files.<br>4. Start Apache. | Create a file called .htaccess in the<br>directory you wish to secure. The file<br>should contain the following<br>information:<br>AuthName<br>"www.domain.com"<br>AuthType Basic                                                                                                    |  |
|                                                                                                    | /etc/httpd/conf/httpusers<br>require valid-user<br>#leave out for 'all'<br>access<br>SSLRequireSSL<br># htpasswd -c<br>/etc/httpd/conf/httpusers username                                                                                                    |  |

|                                                                                                    | Enter and confirm the password for the new user. Repeat for all users.                                                                                                    |  |
|----------------------------------------------------------------------------------------------------|----------------------------------------------------------------------------------------------------|--|
|                                                                                                    | <pre># chmod -R o-rwx /etc/httpd/conf/* /etc/httpd/conf # chown nobody.nobody /etc/httpd/conf/htpasswd</pre>                                                                                          |  |
|                                                                                                    |                                                                                                    |  |
| Configure Cycles                                                                                                    | # /etc/rc.d/init.d/httpsd start                                                                                                    |  |
| Configure Systog                                                                                                    | accur daily. This is for convenience                                                                                                    |  |
| sake in that huge log files are difficult to manage. Configure logrotate to keep a year's worth of compressed logs on the system. Syslog is then configured to redirect critical system messages to a remote syslog server elsewhere on the local network. |                                                                                                    |  |
| Steps:                                                                                                    | Modify the file /etc/logrotate.conf                                                                                                    |  |
|                                                                                                    | and make the following changes                                                                                                    |  |
| <ol> <li>Configure log rotation.</li> <li>Send important log messages to remote syslog<br/>server.</li> </ol>                                                                                                    | <ul> <li>Change rotation frequency to<br/>'daily'.</li> </ul>                                                                                                    |  |
| 3. Restart syslogd.                                                                                                    | <ul> <li>Keep 356 days of logs.</li> <li>Uncomment the 'compress'<br/>line.</li> </ul>                                                                                                    |  |
|                                                                                                    | Modify the file /etc/syslog and set<br>remote logging options for messages<br>you want to send to the syslog<br>server for inspection.                                                                |  |
|                                                                                                    | For example:                                                                                                    |  |
|                                                                                                    | <ul> <li># Log anything (except mail) of<br/>level info or higher.</li> <li># Don't log private authentication<br/>messages!</li> <li>*.info;mail.none;authpriv.none</li> <li>@192.168.1.5</li> </ul> |  |
|                                                                                                    | # The authpriv file has restricted access.                                                                                                    |  |
|                                                                                                    | @192.168.1.5                                                                                                    |  |
|                                                                                                    | # Log all the mail messages in one<br>place.<br>mail.*<br>@192 168 1 5                                                                                                    |  |
|                                                                                                    |                                                                                                    |  |
|                                                                                                    | # /etc/rc.d/init.d/syslog restart                                                                                                    |  |
| Install and run Tiger (TAMU)                                                                                                    | with and the anatom. The read                                                                                                    |  |
| is a report of possible ways the root account could be compromised. While everything listed<br>would not necessarily need to be fixed, the list should be reviewed to determine which                                                                      |                                                                                                    |  |
| Steps:                                                                                                    | # cd /usr/local/src                                                                                                    |  |
| 1. Untar tiger.                                                                                                    | # tar -xzvf /mnt/cdrom/tiger-<br>2.2.4p1.tar.gz                                                                                                    |  |

| <ul><li>Run tiger with default tigerrc.</li><li>3. Review resulting report and determine which items need to be fixed.</li><li>4. Fix items identified in step 3.</li></ul>                                                                          | # ./tiger                                                                                    |  |
|----------------------------------------------------------------------------------------------------|----------------------------------------------------------------------------------------------|--|
| Install and configure Tripwire                                                                                                    |                                                                                              |  |
| Tripwire is a security tool used for intrusion detection and filesystem integrity checking. It will store an encrypted database of the files on the system and when run via a cron job will notify administrators if anything changes on the system. |                                                                                              |  |
| Steps:<br>1. Install Tripwire.<br>2. Configure Tripwire.                                                                                                    | <pre># rpm -ivh /mnt/cdrom/tripwire-2.3-<br/>47.i386.rpm<br/># cp /mnt/cdrom/twpol.txt</pre> |  |
| <ol> <li>Run Tripwire to baseline system.</li> <li>Setup Tripwire as a cron job.</li> </ol>                                                                                                    | /etc/tripwire<br># /etc/tripwire/twinstall.sh                                                |  |
|                                                                                                    | Record passphrases:<br>Site keyfile phrase:<br>Local keyfile phrase:                         |  |
|                                                                                                    | # tripwireinit<br># tripwirecheck                                                            |  |
|                                                                                                    | Modify the file /etc/cron.daily/kmod<br>and add the line:                                    |  |
|                                                                                                    | 3 */4 * * * root<br>/usr/sbin/tripwirecheck ><br>/dev/null                                   |  |
| Scan system for vulnerabilities                                                                                                    |                                                                                              |  |
| Scan the server from inside and out.                                                                                                    |                                                                                              |  |
| ps lists running processes on the system. Use it to inspect the list of processes now to verify that we have shut down all unnecessary services.                                                                                                    |                                                                                              |  |
| lsof is a very useful security tool. It can be used to investigate any processes currently running<br>on the system. Here we will verify only the ports we expect are listening for connections.                                                     |                                                                                              |  |
| Nmap is a port scanning tool which is used from another computer residing on the local network                                                                                                    |                                                                                              |  |

Nmap is a port scanning tool which is used from another computer residing on the local network with the server we're building. It gives us a hacker's view of our system in that it will list open ports on the system. It also attempts to guess the operating system, which in our case does a good job.

| Steps:                                                                                                    | # ps -A                                                                                                    |
|----------------------------------------------------------------------------------------------------|----------------------------------------------------------------------------------------------------|
| <ol> <li>Use ps to verify system processes.</li> <li>Run lsof to verify no unexpected ports are open.</li> <li>Use nmap to scan system for open ports.</li> </ol> | The ps output should look like this:<br>PID TTY TIME CMD<br>1 ? 00:00:08 init<br>2 ? 00:00:00 kflushd<br>3 ? 00:00:01 kupdate<br>4 ? 00:00:00 kpiod<br>5 ? 00:00:00 kswapd<br>6 ? 00:00:00 mdrecoveryd<br>291 ? 00:00:03 syslogd<br>300 ? 00:00:03 klogd<br>314 ? 00:00:00 crond |

|                               | 328 ? 00:00:00 inetd<br>434 tty1 00:00:00 mingetty<br>435 tty2 00:00:00 mingetty<br>436 tty3 00:00:00 mingetty<br>437 tty4 00:00:00 mingetty<br>438 tty5 00:00:00 mingetty<br>534 pts/0 00:00:00 mingetty<br>534 pts/0 00:00:00 bash<br>607 ? 00:00:00 in.ftpd<br>608 ? 00:00:15 sshd<br>712 ? 00:00:03 httpsd<br>713 ? 00:00:03 httpsd<br>715 ? 00:00:03 httpsd<br>718 ? 00:00:03 httpsd<br>718 ? 00:00:03 httpsd<br>1000 pts/0 00:00:00 ps |
|-------------------------------|----------------------------------------------------------------------------------------------------|
|                               | # lsof -i                                                                                                    |
|                               | The lsof output should look like this:                                                                                                    |
|                               | COMMAND PIDg USER FD TYPE<br>DEVICE SIZE NODE NAME<br>inetd 492 root 4u IPv4 476 TCP *:ssh<br>(LISTEN)<br>inetd 11309 root 4u IPv4 15525 TCP *:ftp<br>(LISTEN)<br>httpsd 23545 root 16u IPv4 6618745 TCP<br>*:https (LISTEN)<br>httpsd 23545 root 17u IPv4 6618746 TCP<br>*:www (LISTEN)                                                                                                    |
|                               | # nmap -sS -O 192.168.1.54                                                                                                    |
|                               | The nmap output should look like<br>this:                                                                                                    |
|                               | Starting nmap V. 2.53 by<br>fyodor@insecure.org (<br>www.insecure.org/nmap/)<br>Interesting ports on (192.168.1.54):<br>(The 1518 ports scanned but not shown<br>below are in state: closed)<br>Port State Service<br>21/tcp open ftp<br>22/tcp open ssh<br>80/tcp open http<br>443/tcp open https                                                                                                    |
|                               | TCP Sequence Prediction: Class=random<br>positive increments<br>Difficulty=3239902 (Good luck!)<br>Remote operating system guess: Linux<br>2.1.122 - 2.2.14                                                                                                    |
| Create spare drive for system |                                                                                                    |

Install an identical second drive in the system. Go into single-user mode and use the dd command to copy disk to disk. Then, go back into multi-user mode and verify copy. Finally, run fsck on all partitions to verify integrity. Assuming your disk configuration is IDE, the commands would look like below.

Steps:

- 1. Install second drive in system.
- 2. Clone main drive for backup purposes.
- 3. Remove second hard drive.

# init 1 # dd if=dev/hda of=/dev/hdb bs=lk

- # init 3 # fdisk -l /dev/hdb
- # fsck /dev/hdb1 # fsck /dev/hdb[n]...

| Data Center Installation and Ongoing Suppor                                                                                                    | t                                                                                                    |  |
|----------------------------------------------------------------------------------------------------|----------------------------------------------------------------------------------------------------|--|
| Install server in data center                                                                                                    |                                                                                                    |  |
| Assuming we've loaded the web and ftp content, it's time to reconfigure the network settings and move the server to the data center.                                                                                                    |                                                                                                    |  |
| Steps:                                                                                                    | Modify the file /etc/resolv.conf and enter the dns settings for the data center network.                                                  |  |
| <ol> <li>Reconfigure network settings</li> <li>Pack server and deliver server to data center.</li> <li>Install server the cabinet</li> </ol>                                                                                                    | nameserver ns1.domain.com<br>nameserver ns2.domain.com                                                                                    |  |
| <ol> <li>4. Verify connectivity and test web site.</li> <li>5. Lock cabinet.</li> </ol>                                                                                                    | Modify the file /etc/sysconfig/network and change the gateway setting.                                                                    |  |
| 6. Distribute data center access cards<br>and cabinet keys to primary and                                                                                                    | GATEWAY=192.168.1.1                                                                                                    |  |
| system.                                                                                                    | Modify the files /etc/sysconfig/network-<br>scripts/ifcfg-eth[n] and change the IP address<br>settings.                                   |  |
|                                                                                                    | IPADDR=192.168.1.54<br>NETMASK=255.255.255.128                                                                                            |  |
| Secure documents                                                                                                    |                                                                                                    |  |
| Needless to say, this document, and the contents of the archive drive we made are invaluable<br>to a hacker wishing to compromise this system. Not only do they contain sensitive information,<br>they represent the tools we have available to us to recover this system in the case of an<br>emergency. They should be treated as such and secured in a location seperate from the<br>servers.                                                                                                    |                                                                                                    |  |
| Steps:                                                                                                    | Place the following items in a secure location offsite:                                                                                   |  |
| 1. Secure items offsite.                                                                                                    | <ul> <li>This document.</li> <li>Server key and certificate diskette</li> <li>Spare cloned drive</li> <li>System boot diskette</li> </ul> |  |
| Ongoing Support                                                                                                    |                                                                                                    |  |
| New vulnerabilities in systems components are being discovered and exploited daily. Keeping<br>up-to-date on the latest vulnerabilities and taking appropriate action to thwart them is the only<br>way to guarantee the security of any system. To help stay abreast of current issued related to<br>systems security, Systems Administrators should subscribe to several list servers dealing with<br>applicable security related topics. Listed below is a basic list of URLs that should cover most<br>everything security related with regards to the RedHat Linux operating system: |                                                                                                    |  |
| Steps:                                                                                                    | Security-related mailing lists:                                                                                                    |  |
|                                                                                                    |                                                                                                    |  |

| <ul><li>Subscribe to security mailing lists.</li><li>2. React quickly to security alerts that relate to the system.</li></ul> | http://www.securityfocus.com<br>RedHat Security Advisories<br>https://listman.redhat.com/mailman/listinfo/redhat-<br>watch-list<br>RedHat bugfix announcements<br>https://listman.redhat.com/mailman/listinfo/redhat-<br>watch-list |
|----------------------------------------------------------------------------------------------------|----------------------------------------------------------------------------------------------------|
|                                                                                                    | CERT Advisories<br>http://www.cert.org/advisories                                                                                                    |

References

[1] Gray, Michael "Build a Secure Web Server Using Red Hat Linux Version 6.2", http://www.sans.org/y2k/practical/Michael\_Gray\_GCUX.doc

[2] Brotzman, Lee E. and Ranch, David A. Securing Linux Step-By-Step Version 1.0, The SANS Institute, 2000.

[3] Garfunkel, Simson and Spafford, Gene Practical UNIX & Internet Security Second Edition, O'Reilly & Associates, 1996